## Instructions for Setting your SMSU Wi-Fi

1) Click on the Wireless Icon on your Laptop taskbar.

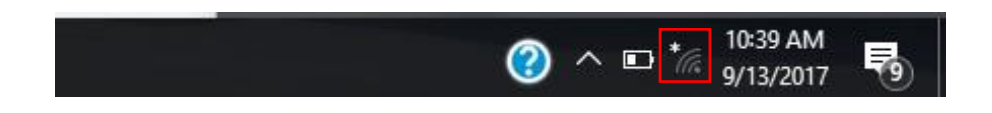

2) From the available Network Connections select the SMSU Network OnRamp.

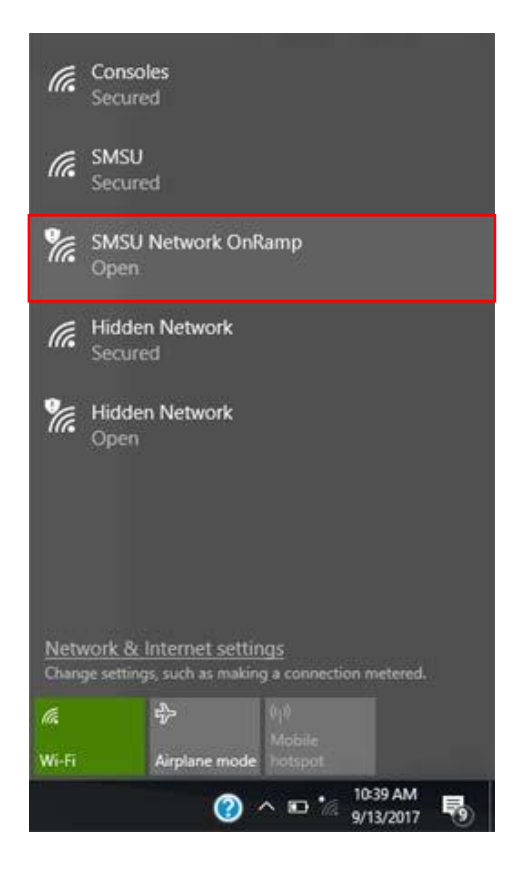

3) After you have selected the SMSU Network OnRamp, open a new webpage on your browser (For example on Google Chrome or Mozilla Firefox), and go to <u>https://onramp.smsu.edu</u>. This will prompt a Welcome message to the SMSU Network, and you will have to agree to the Terms and Conditions, and click Start.

|    | SOUTHWEST<br>MINNESOTA STATE UNIVERSITY                                                                                                    |  |  |
|----|----------------------------------------------------------------------------------------------------|--|--|
| We | come to the SMSU Network                                                                                                    |  |  |
| į) | Access to the Southwest Minnesota State University network is<br>restricted to authorized users and requires acceptance of the<br>Terms & Conditions below. |  |  |
|    | Once authorized for access, your device will be configured with a<br>unique certificate for network access.                                                 |  |  |
|    | I agree to the Terms & Conditions                                                                                                    |  |  |
|    | Start >                                                                                                    |  |  |

4) If you are a <u>Student, Faculty or Staff</u> you will have to select the **StarID** Logon option. You will need to have your StarID to move on with the procedure.
(If you are a Guest or Vendor you will have to select accordingly from the following options. Specific Instructions for the Guests are provided in another instructions manual on the TRC website).

| SOU'   | THWEST<br>STATE UNIVERSITY                                                                                                    |
|--------|----------------------------------------------------------------------------------------------------|
| StarlD | StarID Logon<br>SMSU registered StarID users only. Other<br>campus StarID must use Guest.                                                                                                    |
| Guest  | Guest Logon<br>Campus guest self registration and pre-<br>registered voucher logon.                                                                                                    |
| Vendor | Vendor Logon<br>Vendors with StarID should select the<br>StarID option instead of this option. Vendors<br>without StarID that have domain credentials<br>should select this option. Vendors without<br>any domain credentials should select<br>Guest. |

5) Type your **StarID** Username and Password and then **Continue**.

| MI        | NNESOTA STATE UNIVE | EST        |
|-----------|---------------------|------------|
| Log in    | vith your StarlD    |            |
| Your user | userID:             | twork.     |
|           | Password:           |            |
| Forgot P  | ssword?             |            |
| < R       | ok                  | Continue > |

6) Select between **Student** or **Employee** 

|          | THWEST<br>state university |
|----------|----------------------------|
| Student  | Student                    |
| Employee | Employee                   |
| < Back   |                            |

7) From the download page, you should automatically see the appropriate application for your operating system. Click on **Download**, and open the downloaded file.

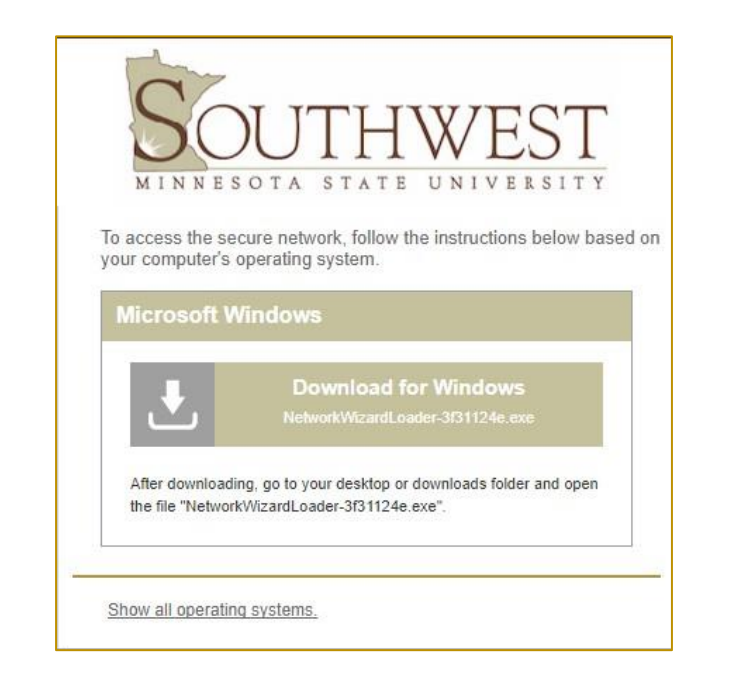

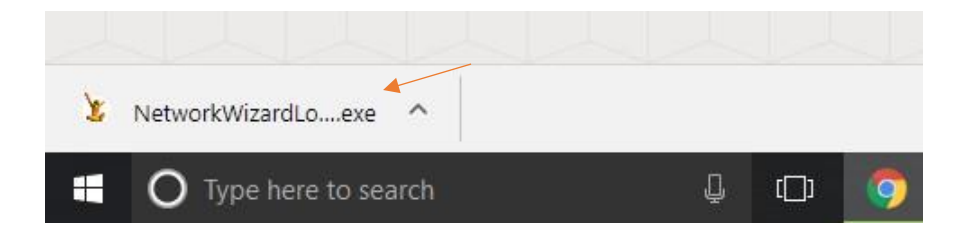

- 8) If asked *if you want to run the file*, select **Run**, then select **Yes** to the *Security Warning* you may receive.
- 9) The Cloudpath application should start running on your device.

| Cloudpath Loader |                         |      |
|------------------|-------------------------|------|
|                  |                         |      |
|                  |                         | 33 % |
|                  | Downloading configurati | op   |

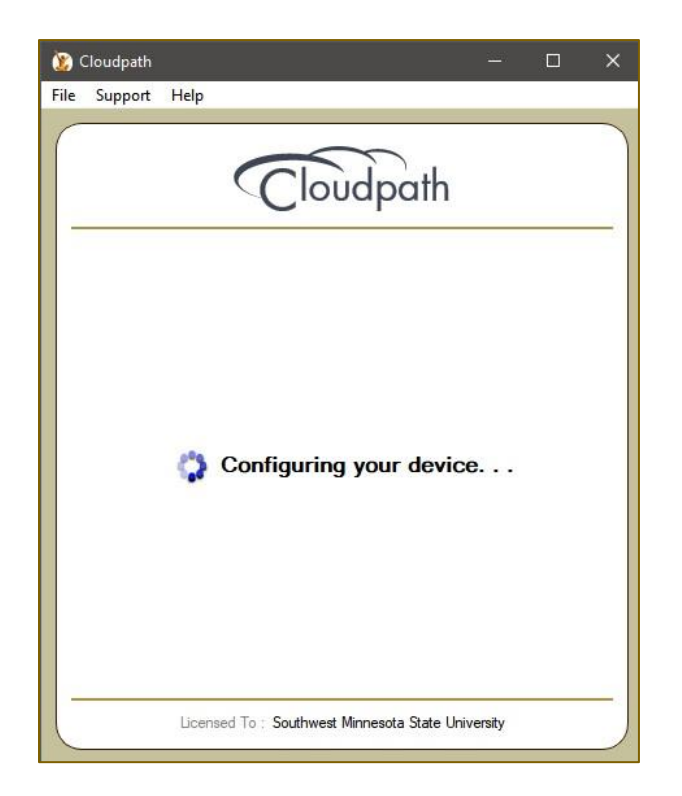

10) Cloudpath configures your device to automatically connect to the SMSU network, and it should successfully connect to the network. When you receive the following window, then your Wi-Fi connection to the SMSU is ready. You can click **Done** and start using your internet connection.

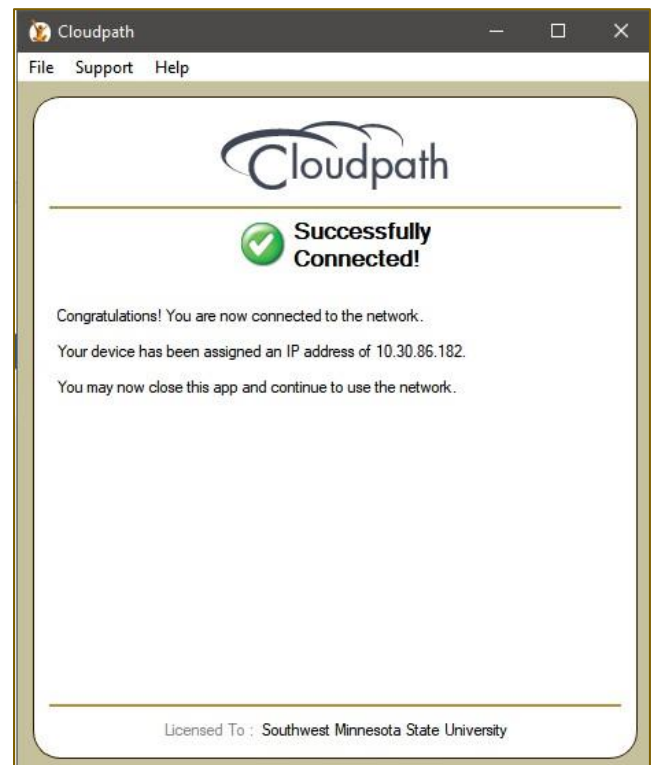

11) Some devices do not automatically connect to the SMSU Network to complete the setup, and it will require the users to manually connect to the SMSU network. When the message on the

Cloudpath window displays **Attempting to connect to the network** for some time, click on the Wireless icon on your laptop taskbar, and under SMSU, click on **Connect**.

| 脧 Cloudpath<br>File Support Help       |                                                                                      | ×                                                                                                    |                                                                          |
|----------------------------------------|--------------------------------------------------------------------------------------|----------------------------------------------------------------------------------------------------|--------------------------------------------------------------------------|
| Cloudpath                              | ſ.                                                                                   | SMSU<br>Connecting                                                                                                    | Â                                                                        |
|                                        |                                                                                      | Continue connecting?<br>If you expect to find S<br>ahead and connect. O<br>different network with<br>Show certificate detail | MSU in this location, go<br>therwise, it may be a<br>the same name.<br>s |
| Attempting to connect to the           |                                                                                      | Connect                                                                                                    | Cancel                                                                   |
|                                        | ¶a.                                                                                  | SMSU Network OnRa<br>Open, suggested                                                                                         | imp                                                                      |
|                                        | (h.                                                                                  | Consoles<br>Secured                                                                                                    |                                                                          |
| Licensed To : Southwest Minnesota Stat |                                                                                      | Studio 1 TV<br>Secured                                                                                                    |                                                                          |
|                                        | Network & Internet settings<br>Change settings, such as making a connection metered. |                                                                                                    |                                                                          |
|                                        | G.                                                                                   | \$                                                                                                    |                                                                          |
|                                        | Wi-Fi                                                                                | Airplane mode                                                                                                    |                                                                          |

12) You should then receive the following window, which shows that your Wi-Fi connection to the SMSU network is ready.

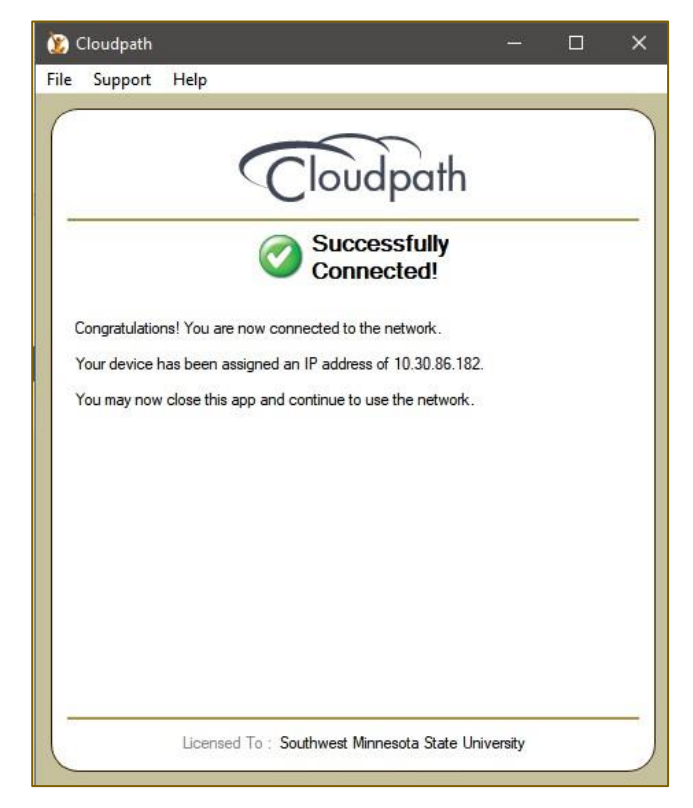